## iCrossway1→iCrossway2移行手順マニュアル

①「Google Play」よりiCrossway2をインストールしてください。

遷移します。

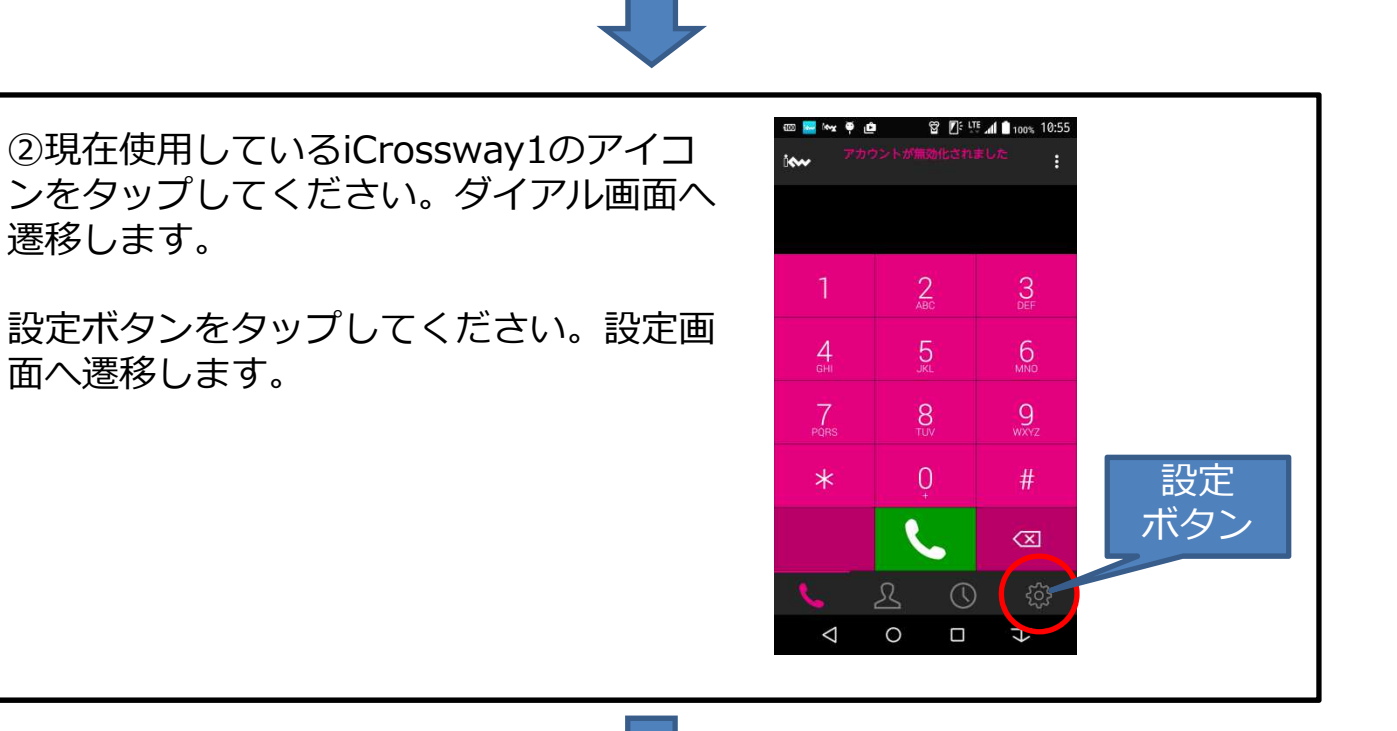

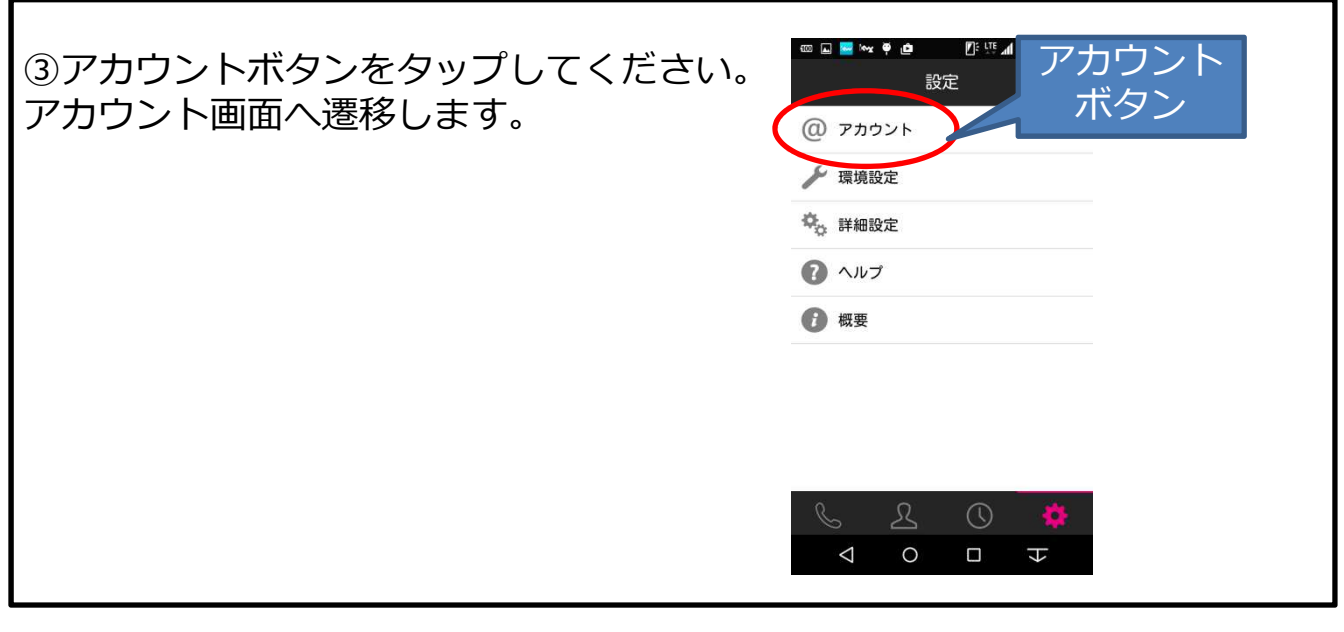

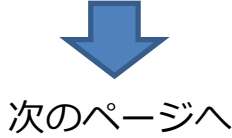

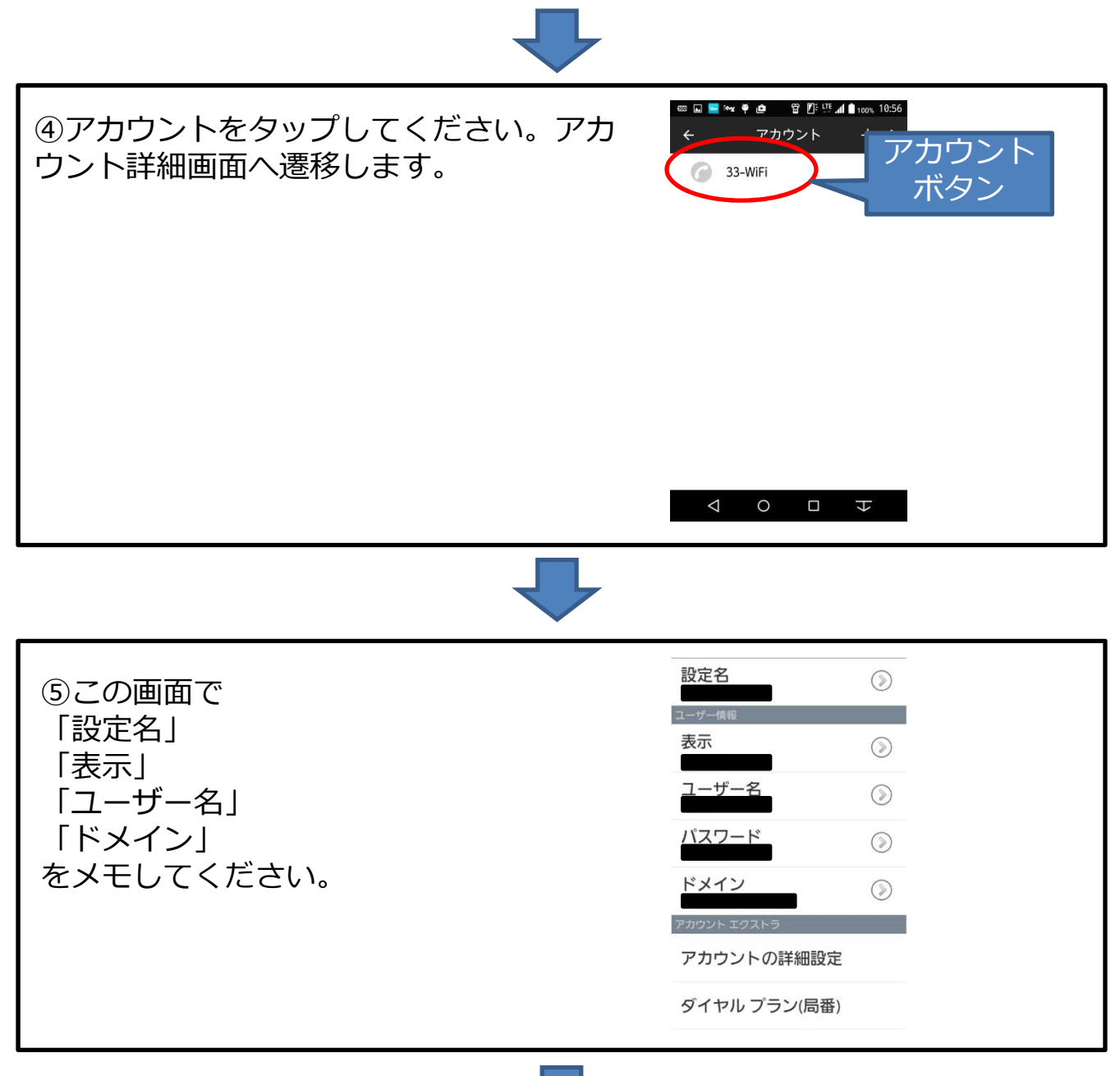

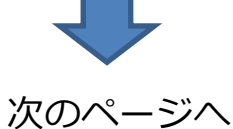

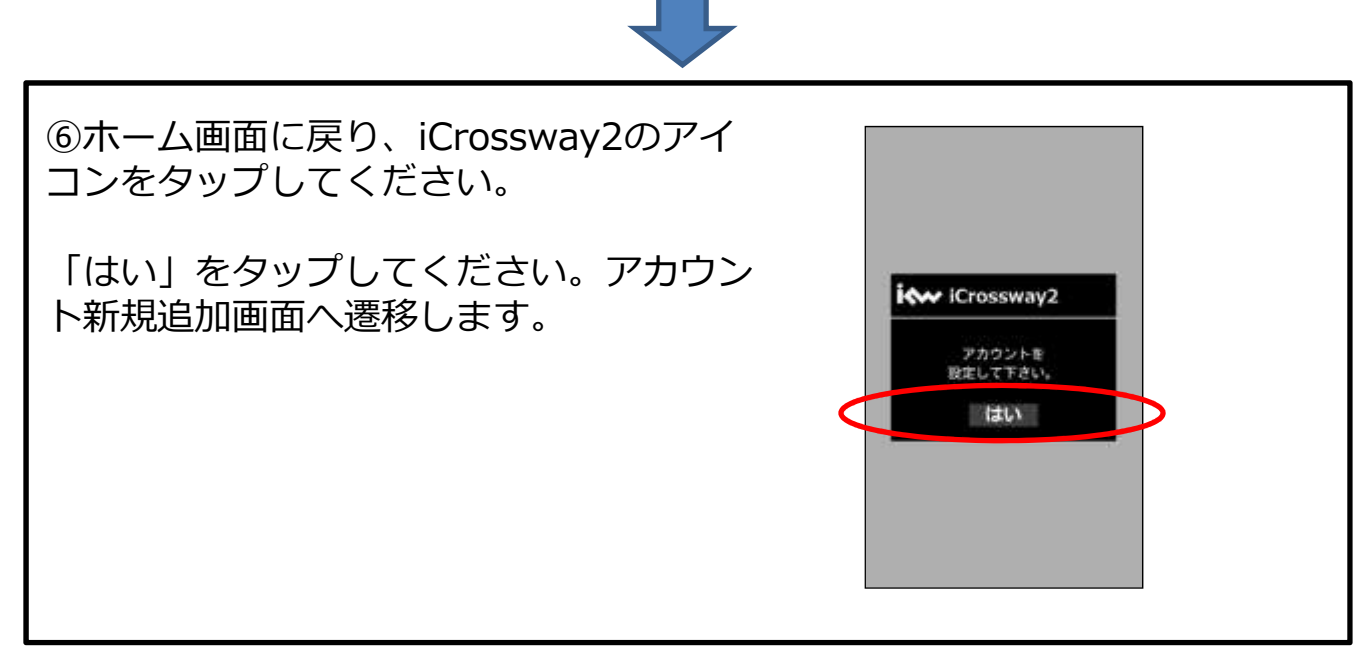

✓

⑦アカウント新規追加画面で、⑤でメモした各設定情報とパスワードを入力してください。

※ここで入力するパスワードはiCrossway のログインパスワードではなく、⑤で表示 されているSIPアカウントのパスワードと なります。

※パスワードが不明な場合、もしくは忘れてしまった場合は、工事担当者までご連絡お願いします。

入力後、適用ボタンをタップしてください。 アカウント画面に遷移します。

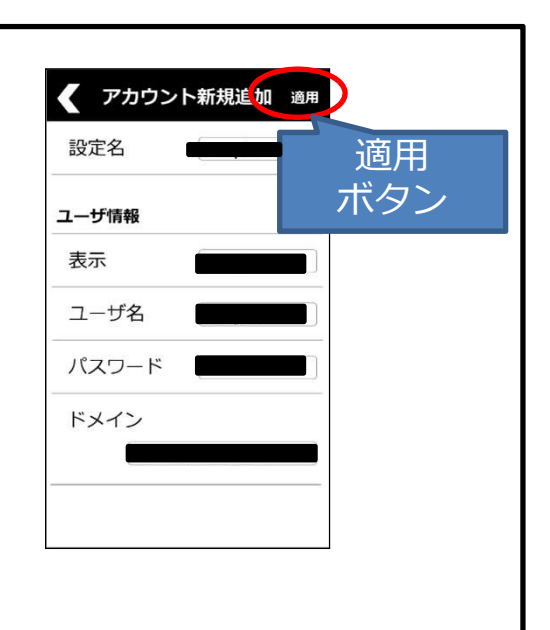

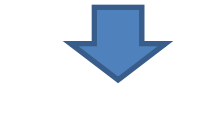

次のページへ

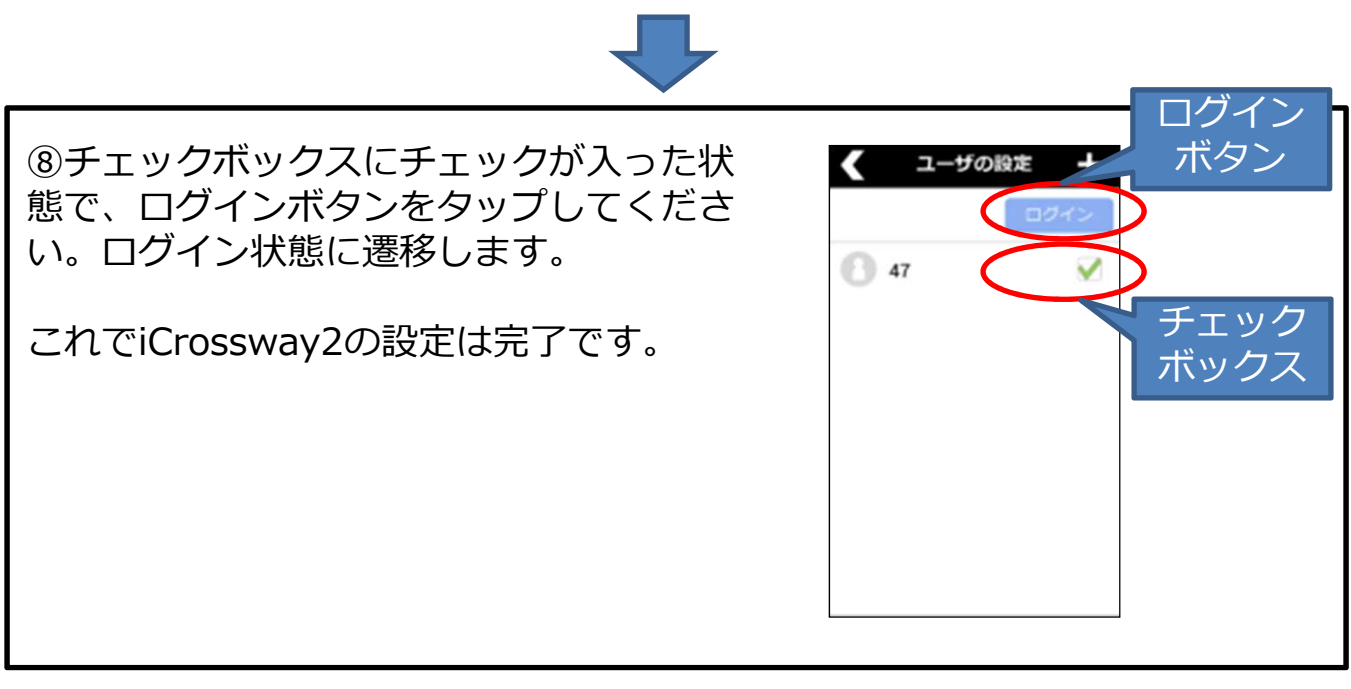

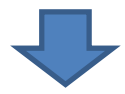

⑨iCrossway1を削除(アンインストール)してください。

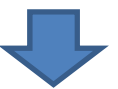

移行手順完了です。